Current RA Families- How to Access the New Student Enrollment Module

- 1. Login to your family access account using your credentials.
- 2. On the dashboard, click the arrow next to the house in the top left, and choose "New Student Enrollment."

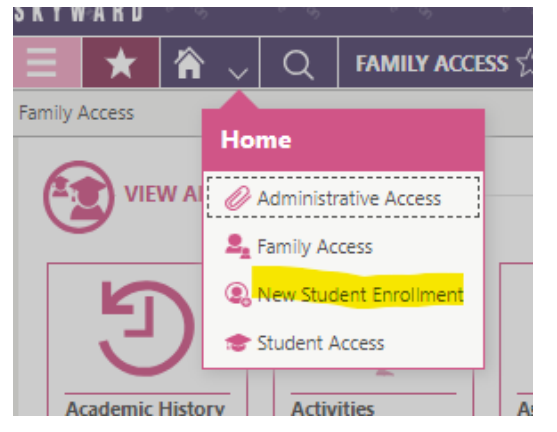

3. This will bring you to the New Student Enrollment page, where you will see a tile entitled "2024-2025 New Student." Please click the tile, and fill out a form for each student you'd like to submit an application for the 2024-2025 School Year Lottery. Please upload a copy of each child's birth certificate in the last step.

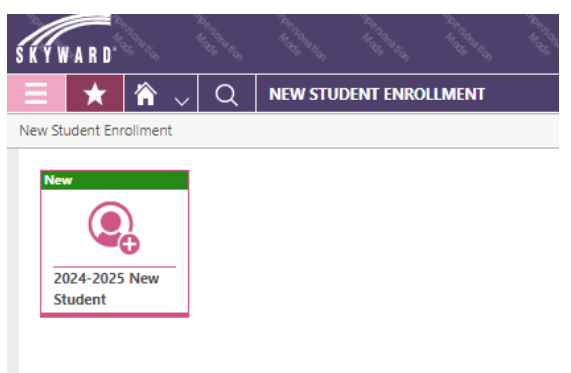